# Jak złożyć podanie z wnioskiem wyjazdowym w USOSweb?

Po złożeniu LA w USOSie należy dopełnić poniższej procedury.

Ze strony procedur wyjazdowych CWM → procedury wyjazdowe 2023/24 pobierz, wypełnij i zapisz jako PDF:

## "Wniosek - skierowanie za granicę" dla właściwego poziomu studiów

(UWAGA: - Studenci Erasmus+ wybierają w <u>Podstawie wyjazdu</u> z listy -> ERASMUS+ (proszę pamiętać o finansowaniu z tego programu!) i zaznaczają **Programy Unii Europejskiej; - Studenci umów bilateralnych** wybierają w <u>Podstawie wyjazdu</u> z listy -> **umowy bilateralne** lub **PIM** i zaznaczają **Wymiana międzyuczelniana)** 

- "Zobowiązanie" i
- "Deklarację językową" (tylko dla studentów SL, którzy nie zakończą nauki lektoratów przed wyjazdem)
- 1. Zaloguj się na stronie http://usosweb.sgh.waw.pl
- 2. W sekcji DLA STUDENTÓW znajdź zakładkę "Podania"

|                                                                                            | Szk     | oła Głów         | na Handlowa w                                                                             | v Warszav    | vie                                                                                 |   |                                                                                                    |
|--------------------------------------------------------------------------------------------|---------|------------------|-------------------------------------------------------------------------------------------|--------------|-------------------------------------------------------------------------------------|---|----------------------------------------------------------------------------------------------------|
| AKTUALNOŚCI                                                                                | KATALOG | MÓJ USOSWEB      | DLA STUDENTÓW DLA PR                                                                      | RACOWNIKÓW D | LA WSZYSTKICH                                                                       |   |                                                                                                    |
| VDEKS<br>EJESTRACJE<br>→ kalendarz<br>→ koszyk<br>→ na przedmioty<br>→ bezpośrednie do gru | D       |                  | S <b>prawdziany</b><br>Zadania, sprawdziany,<br>egzaminy, oceny i związki<br>między nimi. | 4+           | Oceny końcowe<br>Aktualne wartości okien<br>końcowych z zaliczanych<br>przedmiotów. |   | Podania<br>Składaj podania do<br>dziekana, przeglądaj<br>podjęte decyzje.                           |
| → preferencje grup EJESTRACJE NA GZAMINY IOJE STUDIA                                       |         | 2 <sup>1</sup> 3 | <b>Rankingi</b><br>Zobacz swoje pozycje w<br>rankingach.                                  | \$           | Stypendia<br>Sprawdź przyznane<br>stypendia, zmień numer<br>konta.                  | 5 | Wymiana studencka<br>Przeglądaj możliwości<br>wymiany studenckiej w<br>ramach programu<br>Erasmus+. |

3. Wybierz zakładkę – złóż nowe podanie

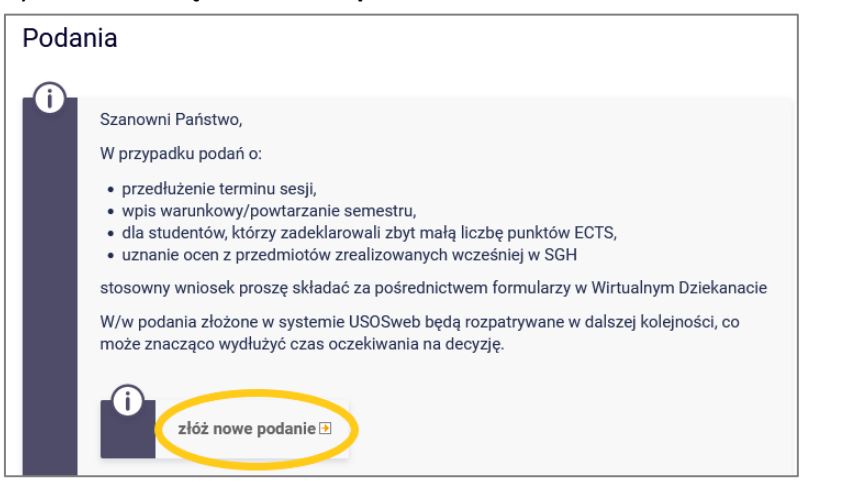

**4.** Z listy rodzajów podań wybierz pkt. 2. *Wniosek wyjazdowy dla studentów zakwalifikowanych do programów międzynarodowych*, naciśnij **Wypełnij podanie**.

| <ol> <li>Wniosek wyjazdowy dla studentów zakwalifikowanych do programów<br/>międzynarodowych</li> </ol>                                                                        | temat, etap studiów,<br>uzasadnienie |
|----------------------------------------------------------------------------------------------------|--------------------------------------|
| Wniosek wyjazdowy dla studentów zakwalifikowanych do programów międzynarodowych. Student pr<br>pobranie, wypełnienie i zapisanie jako PDF:                                     | roszony jest o                       |
| <ul> <li>"Wniosku - skierowanie za granicę" właściwego dla programu i poziomu studiów (dostępny na stro<br/>wyjazdowych)</li> </ul>                                            | onie procedur                        |
| <ul> <li>"Zobowiązania" (dostępny na stronie procedur wyjazdowych)</li> </ul>                                                                                                  |                                      |
| <ul> <li>deklaracji językowej jeżeli student nie zdał egzaminów końcowych z lektoratów ani planuje zdać e<br/>z lektoratów do końca semestru poprzedzającego wyjazd</li> </ul> | gzaminów końcowych                   |
| Wypełnij podanie 🗵                                                                                                    |                                      |

- 5. Wypełnij *Temat podania* wpisując następujące informacje:
  - nazwa programu wymiany (Erasmus+/ umowa bilateralna, etc..),
  - kraj,
  - semestr studiów w trakcie wyjazdu (np. IV, VI),
  - semestr letni / rok , 2023/24

## czyli przykładowy temat: Erasmus+, Niemcy, IV semestr, letni 2023/24

|                | zdać egzaminów końcowych z lektoratów do końca semestru poprzedzającego wyjazd |
|----------------|--------------------------------------------------------------------------------|
| Temat podania: |                                                                                |
| Etap studiów:  | piąty semestr/Semestr zimowy 2022/23 🗸                                         |

6. W Uzasadnieniu prośby wpisz:

Proszę o skierowanie mnie za granicę w celu odbycia i zaliczenia części studiów zgodnie z danymi w załączniku do tego podania - wniosku wyjazdowym.

Przyjmuję do wiadomości zobowiązanie i jestem świadomy/a konsekwencji.

Deklaruję poprawność wprowadzonych przez siebie informacji w załączonych do tego podania dokumentach.

| Uzasadnienie prośby: | Limit 3000, wprowadzono 0 znaków                                                                            |      |
|----------------------|----------------------------------------------------------------------------------------------------|------|
|                      |                                                                                                    | ^    |
|                      |                                                                                                    | ///. |
| Załączniki:          | Możliwe jest załączanie tylko dokumentów w formacie PDF.<br>Maksymalny rozmiar załącznika: <b>10.00 MiB</b> |      |
| -                    | Maksymalna liczba załączników: 10<br>załącz plik                                                            |      |

- 7. Załącz <u>w formacie PDF</u> "wniosek skierowanie za granicę", "zobowiązanie", i jeśli dotyczy "deklarację językową" i naciśnij przycisk DALEJ.
- **8.** Dokładnie przeczytaj zawartość podania i jeśli podanie nie zawiera błędów, naciśnij przycisk *Zatwierdź* na dole strony. Jeśli chcesz poprawić podanie, naciśnij przycisk *Wróć do edycji.*

Złożonego podania nie można już usunąć z systemu.

Po złożeniu prosimy monitorować proces akceptacji dokumentów przez Dziekana (!)

### Podanie jest gotowe do złożenia.

**Dokładnie przeczytaj zawartość podania** i naciśnij przycisk zatwierdź na dole strony, jeśli podanie nie zawiera błędów i na pewno chcesz je złożyć.

Złożonego podania nie można już usunąć z systemu. Podanie, które zostało złożone, można później wydrukować z "listy złożonych podań".

Jeśli chcesz **poprawić** podanie, naciśnij przycisk wróć do edycji.

### Podanie studenta

(i)

| Typ podania:      | Wniosek wyjazdowy dla studentów zakwalifikowanych do programów międzynarodowych                                                                                                    |  |  |  |  |  |
|-------------------|----------------------------------------------------------------------------------------------------|--|--|--|--|--|
| Temat<br>podania: | Erasmus+, Niemcy, IV semestr, letni 2022/23                                                                                                    |  |  |  |  |  |
| Etap studiów:     | piąty semestr/Semestr zimowy 2022/23                                                                                                    |  |  |  |  |  |
| Dziekanat:        | Studium Licencjackie [SL]                                                                                                    |  |  |  |  |  |
| Adresat:          | Prodziekan ds. studenckich                                                                                                    |  |  |  |  |  |
|                   | Treść podania/Uzasadnienie prośby:<br>Proszę o skierowanie mnie za granicę w celu odbycia i zaliczenia części studiów zgodnie z danymi w załączniku do<br>tego podania - wniosku wyjazdowym.<br>Przyjmuję do wiadomości zobowiązanie i jestem świadomy/a konsekwencji.<br>Deklaruję poprawność wprowadzonych przez siebie informacji w załączonych do tego podania dokumentach. |  |  |  |  |  |
| Chcę otrzyn       | nać emailowe potwierdzenie złożenia podania 👔                                                                                                    |  |  |  |  |  |
| Pamiętaj!         |                                                                                                    |  |  |  |  |  |
| Zatwierdzając po  | odanie oświadczasz, że jesteś świadom odpowiedzialności wynikającej z pisemnego poświadczenia nieprawdy.                                                                                                    |  |  |  |  |  |

ZATWIERDŹ WRÓĆ DO EDYCJI